# **Doppelseitiges Drucken in Microsoft Office**

Manche Drucker können ein Blatt beidseitig bedrucken. Besonders bei langen Texten in Word kann auf diese Art viel Papier gespart werden.

Seiten:

못

Einseitiger Druck Nur auf eine Seite des Blatts dru

Einseitiger Druck Nur auf eine Seite des Blatts drucken

Beidseitiger Druck Blatt über lange Seite drehen Beidseitiger Druck

Blatt über kurze Seite drehen Beidseitiger manueller Druck

## Rückseite bedrucken im Hochformat

Dafür geben Sie für eine Seite im Hochformat folgenden Befehl: Datei | Drucken | Seiten: | **Beidseitiger Druck** | Blatt über die lange Seite drehen | Drucken.

# Rückseite bedrucken im Querformat

Beim Querformat gilt es aufzupassen, sonst wird das Blatt eigenwillig bedruckt.

Wenn Sie von links nach rechts blättern möchten, wählen Sie **Beidseitiger Druck** | Blatt über die kurze Seite drehen.

| Seiten:                               | 0 |
|---------------------------------------|---|
| Einseitiger Druck                     |   |
| Nur auf eine Seite des Blatts drucken |   |
| Einseitiger Druck                     | 1 |
| Nur auf eine seite des blatts drucken |   |
| Beidseitiger Druck                    |   |
| Blatt uper lange Seite drehen         |   |
| Beidseitiger Druck                    |   |
| Blatt über kurze Seite drehen         |   |
| Beidseitiger manueller Druck          |   |

0

#### Nächstes Dokument drucken

Wenn Sie Word geöffnet lassen und gleich ein weiteres Dokument drucken, behält Word diese Einstellung bei. Überprüfen Sie also vor dem Druck des nächsten Dokuments die Druckeinstellungen.

### Vorgehen in Excel

In Excel wählen Sie bitte zuerst aus, wie Sie die Seiten sortieren wollen. Dafür klicken Sie Seitenlayout | 🖾 | Blatt | Sortierreihenfolge.

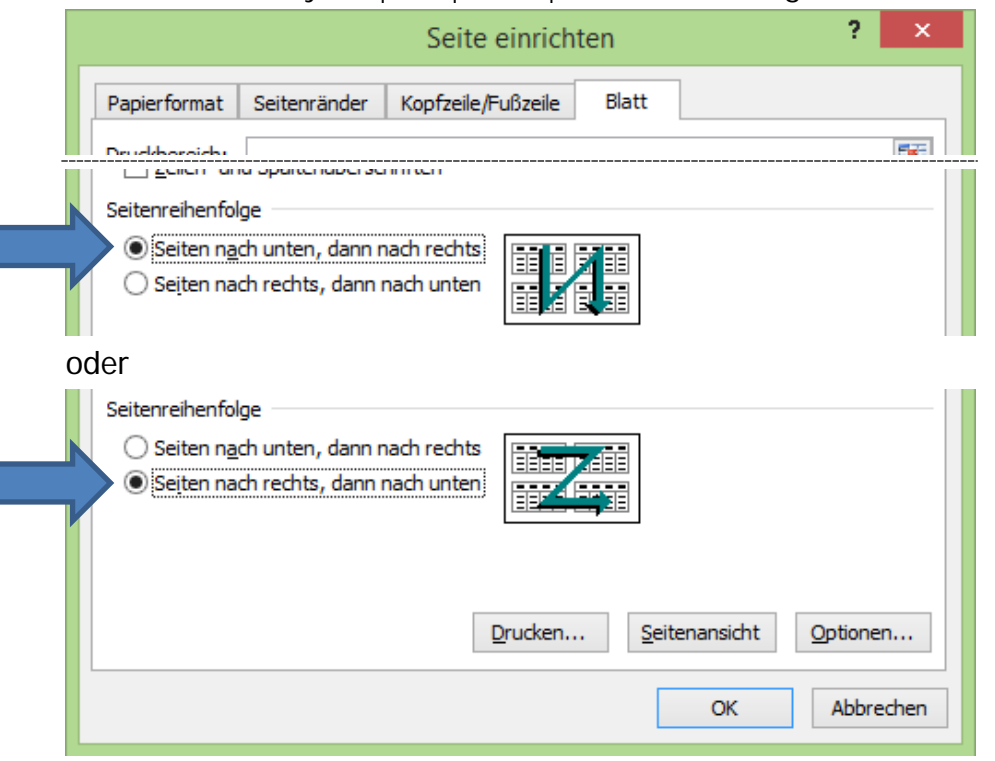

Dann erst geben Sie den Druckbefehl für Hoch- oder Querformatseiten.